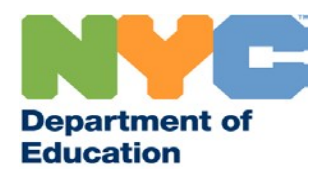

## Using the Agency Encounter Details and Summary Report in COGNOS

March 2017

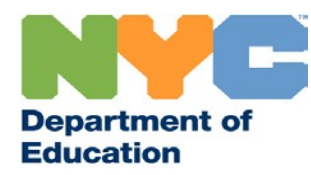

## **Connecting to COGNOS**

https://reports.finance360.org Internet Browser

> You **MUST** use Windows **Internet Explorer** To connect to COGNOS

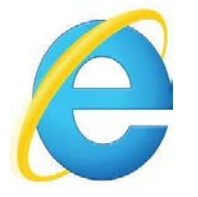

COGNOS <u>will not</u> open/work properly using other browsers such as Google Chrome

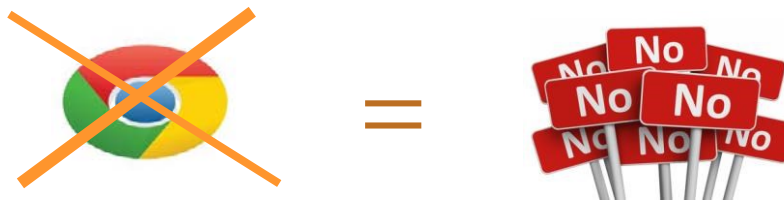

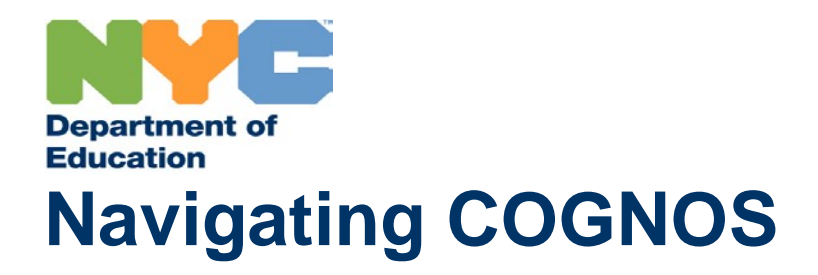

After Login,

Click on My Home

| IBM.                         |                              |
|------------------------------|------------------------------|
| IBM Cognos S                 | oftware                      |
|                              | User2 Test Log Off           |
| My Content                   | My Actions                   |
| My home                      | Create workspaces on the web |
| IBM Cognos content           |                              |
| My Inbox                     |                              |
| Show this page in the future |                              |

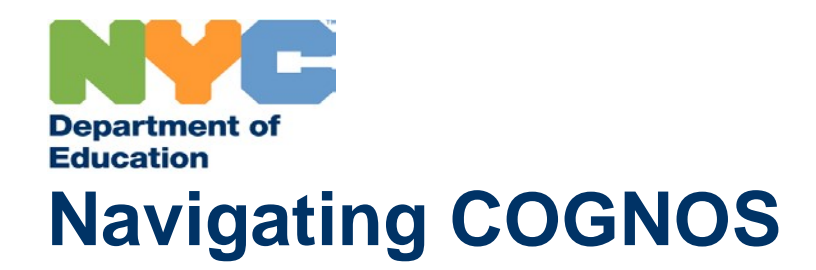

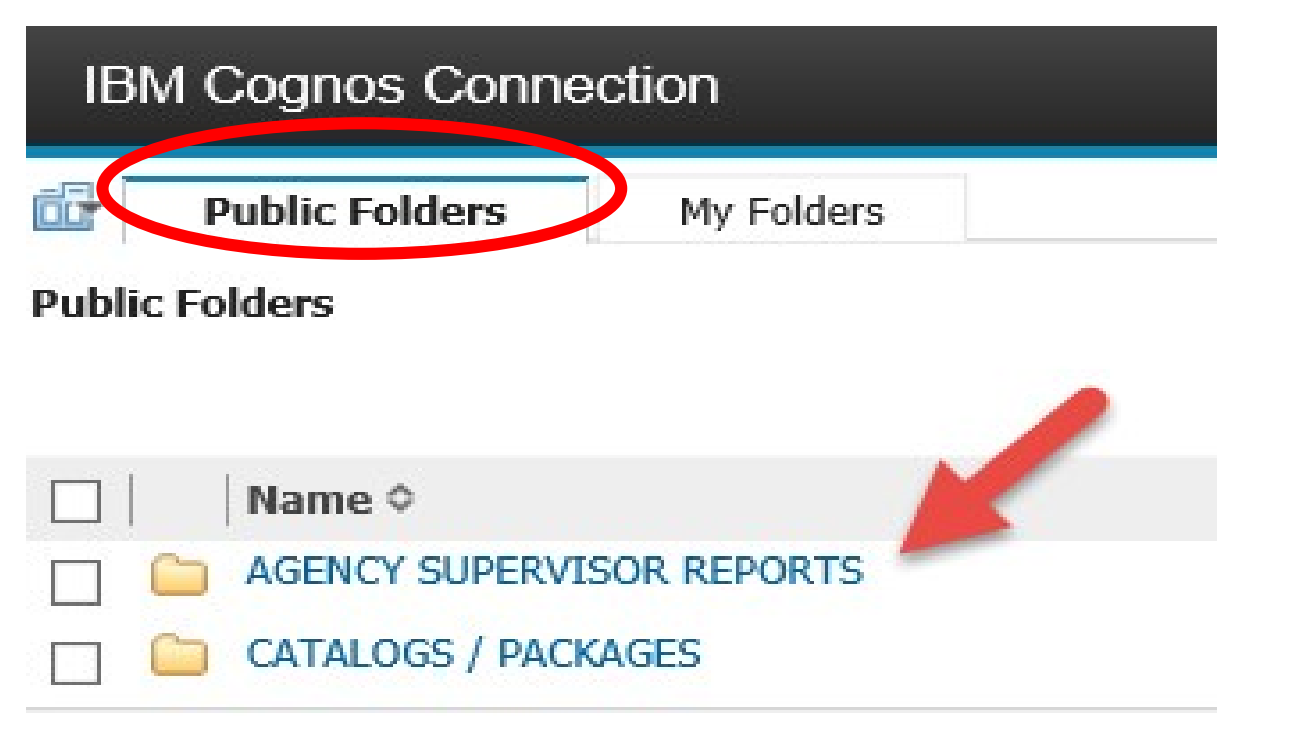

**Click** on the report folder in the first tab called: **Public Folders** 

Click on AGENCY SUPERVISOR REPORTS

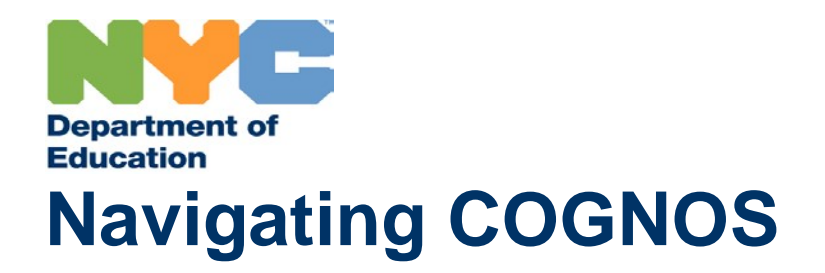

Click on Encounter Attendance Summary and Details

| IBM      | Cognos Conne       | ction                |        |
|----------|--------------------|----------------------|--------|
| ii       | Public Folders     | My Folders           |        |
| Public F | olders > AGENCY SU | PERVISOR REPORTS     |        |
|          | Name 🗘             |                      |        |
|          | Encounter Atter    | idance Summary and D | etails |

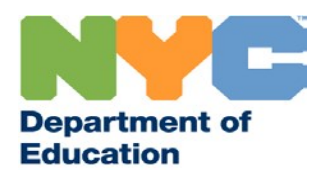

| Service Date Range: | FROM: • Feb 10, 2017                                                                                                    | ENCOUNTER DATA - SUMMARY | * Required: Service Date Range (You may type dates in mm/dd/yyyy format or use calendar)                                                                                     |
|---------------------|----------------------------------------------------------------------------------------------------|--------------------------|----------------------------------------------------------------------------------------------------|
| Service Type:       | Adapted Physical Education     Assistive Technology Services     Addology Services     Counseling Services     ESL     Hearing Education Services     Interpreting Services - Oral Transiterator     Interpreting Services - Sign Language Interpreter     Medical Services     Orientation and Mobility Services     Orientation and Mobility Services     Other     Paraprofessional     Physical Therapy     Psychological Services     School Health Services     School Nurse Services     School Social Work     Special Education Teacher Support Services (SETSS)     Special Education Services     Vision Education Services | Required                 | * Required: You may click on one or more<br>Service Type<br>You can Select All or Deselect All , but PLEASE<br>NOTE: Selecting All will slow down the speed of<br>the report |

#### \*Required Information

When using the report, only 2 of the 6 sections need to be completed to run the report. Those sections are the **"Service Date Range"** & **"Service type."** You may select multiple "Service Types" - Although, **Please Note** that the time it takes for the report to run will increase with the number of criteria chosen.

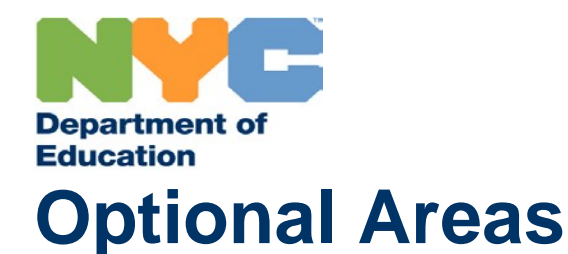

The other areas of the report are for further specifying the criteria you want the report to process. Each of the following areas are **optional**:

- Student ID (OSIS)
- Provider SESIS User ID
- District
- School DBN (6 digit DBN ##X###)

| Student ID:                                  |                                                          |                                   | Optional                                          |  |
|----------------------------------------------|----------------------------------------------------------|-----------------------------------|---------------------------------------------------|--|
| Provider's S<br>ID                           | ESIS User                                                | Optional                          |                                                   |  |
| District                                     | 00<br>01<br>02<br>03<br>04<br>05<br>06<br>07<br>08<br>09 | optional                          |                                                   |  |
| School DBN<br>Location:<br>Format:<br>##X### | Type school DBN co                                       | de on left side, hit the insert l | button and then repeat for additional selections. |  |

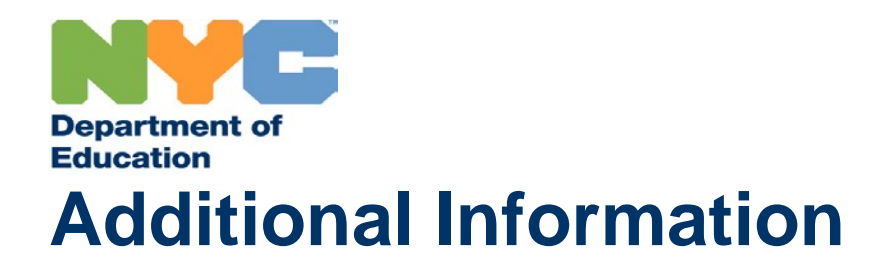

NOTE: Multiple selections made in the "Service Type" area will increase the wait time for your report to generate.

If you choose to Email the Report, **remove the default email address** that appears on the "TO" line **and type your own email address**.

The report returns two separate tabs within the same Excel worksheet. First tab will provide a summary of encounter record counts by provider/session types. Second tab will provide the encounter record details.

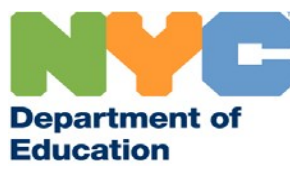

## **Excel Report – Summary\_1 Tab**

#### Summary 1 Tab Displays:

- Report Parameters
- Recap of Service Encounters per Service Type and Provider

| FI   | HOME INSERT PAGE LAYOUT FORMULAS DATA                                                                                                    | 2. Agency Encounter Details a<br>REVIEW VIEW DEVELOPER | and Summary Report [Re<br>R                 | ad-Only] - Excel                                    | 1 × 4                                   | ****                                                                        | ? 📧<br>Bilicki | - 🗗 🗙<br>Susan - O |
|------|----------------------------------------------------------------------------------------------------|--------------------------------------------------------|---------------------------------------------|-----------------------------------------------------|-----------------------------------------|-----------------------------------------------------------------------------|----------------|--------------------|
| From | Refresh<br>Get External Data Connections Connections Con | 2↓ X 2 Filter                                          | Text to Flash Remov<br>Columns Fill Duplica | re Data Consolid.<br>tes Validation *<br>Data Tools | ate What-If Relationship:<br>Analysis - | Group Ungroup Sub                                                           | total          | ^                  |
| A14  | • · · / fx                                                                                                    |                                                        |                                             |                                                     |                                         |                                                                             |                | ^                  |
| - 34 | A                                                                                                    |                                                        | В                                           | C                                                   | D                                       | E                                                                           | F              | G +                |
| 1    | ENCOUNTER ID RECORD COUNTS BY SESSION T                                                                                                    | YPES - REPORT AS OF:                                   | Feb 14, 2017                                |                                                     |                                         |                                                                             |                |                    |
| 2    | SOURCE: EA Files from Oracle 'Semantic' SESIS Database 1                                                                                                    | Tables                                                 |                                             |                                                     |                                         |                                                                             |                |                    |
| 3    | Criteria Values Selected:                                                                                                    |                                                        |                                             |                                                     |                                         |                                                                             |                |                    |
| 4    | Service Date Range: Dec 1, 2016 - Dec 31, 2017                                                                                                    |                                                        |                                             |                                                     |                                         |                                                                             |                |                    |
| 5    |                                                                                                    |                                                        |                                             |                                                     |                                         |                                                                             |                |                    |
| 6    | Service Type(s): Adapted Physical Education, Assistive Technological Education, Assistive Technological Services                                                                                                    | ogy Services, Audiology Services,                      | , Counseling Services,                      | ESL, Hearing Educatio                               | n Services, Interpreting                | Services - Oral Trans                                                       | iterator,      |                    |
| 8    | School Health Services - Sign Language Interpreter, Medical Servic<br>School Health Services, School Nurse Services, School Social W                                                                                                    | lock Special Education Teacher 5                       | Support Services (SETS                      | (S) Sneech-Language                                 | Therany Travel Training                 | <ol> <li>Fsychological Service</li> <li>Vision Education Service</li> </ol> | CHS,           |                    |
| 9    |                                                                                                    | one, opecial Education reacher e                       |                                             | o), opecen canguage                                 | merupy, mater manning                   | , vision Education of                                                       | I VICOJ        |                    |
| 10   | District(s): 00, 01, 02, 03, 04, 05, 06, 07, 08, 09, 10, 11, 12, 13,                                                                                                    | 14, 15, 16, 17, 18, 19, 20, 21, 22                     | 2, 23, 24,                                  |                                                     |                                         |                                                                             |                |                    |
| 11   | 25, 26, 27, 28, 29, 30, 31, 32, 75, 79, 84, Y9, Z9                                                                                                    |                                                        |                                             |                                                     |                                         |                                                                             |                |                    |
| 12   | Location(s)                                                                                                    |                                                        |                                             |                                                     |                                         |                                                                             |                |                    |
| 13   | Student: 123456789                                                                                                    |                                                        |                                             |                                                     |                                         |                                                                             |                |                    |
| 14   |                                                                                                    |                                                        |                                             |                                                     |                                         | Consistent Decented and                                                     | Intel          |                    |
| 15   | Service Type                                                                                                    |                                                        | EV of Servic                                | e Provider Last Name                                | Provider First Name                     | Service Provided                                                            | rotar          |                    |
| 17   | Occupational Therapy                                                                                                    |                                                        | 2017                                        | PIZZA                                               | 1 TOTAGT T HAL HUILD                    |                                                                             | 3              |                    |
| 18   | Physical Therapy                                                                                                    |                                                        | 2017                                        | APPLE                                               |                                         |                                                                             | 3 3            |                    |
| 19   |                                                                                                    |                                                        |                                             |                                                     |                                         |                                                                             |                |                    |
| 20   | Total                                                                                                    |                                                        |                                             |                                                     |                                         |                                                                             | 6 6            |                    |
| 21   |                                                                                                    |                                                        |                                             |                                                     |                                         |                                                                             |                |                    |
| 22   |                                                                                                    |                                                        |                                             |                                                     |                                         |                                                                             |                |                    |
| 23   |                                                                                                    |                                                        |                                             |                                                     |                                         |                                                                             |                |                    |
| 24   |                                                                                                    |                                                        |                                             |                                                     |                                         |                                                                             |                |                    |
| 25   |                                                                                                    |                                                        |                                             |                                                     |                                         |                                                                             |                |                    |
|      | SUMMARY 1 DETAILS 2 O                                                                                                    |                                                        |                                             | 20 Ball                                             |                                         |                                                                             |                |                    |
| 4    | SUMMARY_I DETAILS_2 (+)                                                                                                    |                                                        |                                             | 1 1                                                 |                                         | 10400 10400 1040 1441                                                       |                | •                  |
| READ | Y                                                                                                    |                                                        |                                             |                                                     |                                         | ·····                                                                       |                | + 100%             |

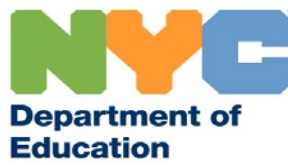

## Excel Report – Details\_2 Tab

#### **Details 2 Tab** Displays:

#### • Full Details For Each Encounter

| ×      | II  <br>FILE | HOME                             | - =<br>INSERT           | PAGE LAYOUT FORMULA     | 2. Agency<br>S DATA REVIEW VI                       | Encounter Details and S<br>W DEVELOPER   | Summary Report [Read-Onl | y] - Excel                                 | <u>،</u> ** هُر                       | ·                  | ? Im – ₽ ×<br>Bilicki Susan → |
|--------|--------------|----------------------------------|-------------------------|-------------------------|-----------------------------------------------------|------------------------------------------|--------------------------|--------------------------------------------|---------------------------------------|--------------------|-------------------------------|
| F<br>A | rom          | From From<br>s Web Text<br>Get F | From Other<br>Sources * | Existing<br>Connections | onnections<br>operties<br>dit Links<br>tions Sort 8 | r Clear<br>Reapply<br>Advanced<br>Filter | to Flash Remove          | Data Consolidate<br>dation ~<br>Data Tools | What-If Relationships G<br>Analysis - | roup Ungroup Subto | 1111 + 111<br>tal             |
| F      | 16           | •                                | : ×                     | ✓ fx                    |                                                     |                                          |                          |                                            |                                       |                    | ^                             |
|        |              | A                                | В                       | С                       | D                                                   | E                                        | F                        | G                                          | н                                     | I                  | J 🔺                           |
|        | 1            | DETAIL E                         | NCOUNT                  | TER DATA                |                                                     |                                          |                          |                                            |                                       |                    |                               |
|        | 2 5          | SOURCE: E                        | A Files fro             | om Oracle 'Semantic' S  | ESIS Database Tables                                |                                          |                          |                                            |                                       |                    |                               |
| 3      | 3            | Row Number                       | Fiscal_Year             | SERVICE_TYPE_DESC       | SESSION_TYPE_DESC                                   | STUDENT_SCHOOL                           | _DBN STUDENT_ID          | STUDENT_FIRST_N                            | NAME STUDENT_LAST_NA                  | ME SERVICE_DATE    | PROVIDER'S SES                |
| 4      | 1 1          |                                  | 2017                    | Occupational Therapy    | Service Provided                                    | 11M111                                   | 123456789                | FIRST                                      | LAST                                  | 12/6/16            | APPLE1                        |
| 5      | 5 2          |                                  | 2017                    | Occupational Therapy    | Service Provided                                    | 11M111                                   | 123456789                | FIRST                                      | LAST                                  | 12/13/16           | APPLE1                        |
| e      | 5 3          |                                  | 2017                    | Occupational Therapy    | Service Provided                                    | 11M111                                   | 123456789                | FIRST                                      | LAST                                  | 12/22/16           | APPLE1                        |
| 7      | 7 4          |                                  | 2017                    | Physical Therapy        | Service Provided                                    | 11M111                                   | 123456789                | FIRST                                      | LAST                                  | 12/5/16            | PIZZA2                        |
| 8      | 3 5          |                                  | 2017                    | Physical Therapy        | Service Provided                                    | 11M111                                   | 123456789                | FIRST                                      | LAST                                  | 12/9/16            | PIZZA2                        |
| 9      | 9 6          |                                  | 2017                    | Physical Therapy        | Service Provided                                    | 11M111                                   | 123456789                | FIRST                                      | LAST                                  | 12/19/16           | PIZZA2                        |
| 1      | 0            |                                  |                         |                         |                                                     |                                          |                          |                                            |                                       |                    |                               |
| 1      | 1            |                                  |                         |                         |                                                     |                                          |                          |                                            |                                       |                    |                               |
| 1      | 2            |                                  |                         |                         |                                                     |                                          |                          |                                            |                                       |                    |                               |
|        | 3            |                                  |                         |                         |                                                     |                                          |                          |                                            |                                       |                    |                               |
|        | 5            |                                  |                         |                         |                                                     |                                          |                          |                                            |                                       |                    |                               |
| 1      | 6            |                                  |                         |                         |                                                     |                                          |                          |                                            |                                       |                    |                               |
| 1      | 7            |                                  |                         |                         |                                                     |                                          |                          |                                            |                                       |                    |                               |
| 1      | 8            |                                  |                         |                         |                                                     |                                          |                          |                                            |                                       |                    |                               |
| 1      | 9            |                                  |                         |                         |                                                     |                                          |                          |                                            |                                       |                    |                               |
| 2      | 0            |                                  |                         |                         |                                                     |                                          |                          |                                            |                                       |                    |                               |
| 2      | 1            |                                  |                         |                         |                                                     |                                          |                          |                                            |                                       |                    |                               |
| 2      | 2            |                                  |                         |                         |                                                     |                                          |                          |                                            |                                       |                    |                               |
| 2      | 4            |                                  |                         |                         |                                                     |                                          |                          |                                            |                                       |                    | <b></b>                       |
|        | 4            | SUI                              | MMARY_1                 | DETAILS_2 (+)           |                                                     | ·                                        | 1                        | 4                                          |                                       |                    | •                             |
| R      | EADY         |                                  |                         |                         |                                                     |                                          |                          |                                            |                                       | ▣ ▣                | + 110%                        |

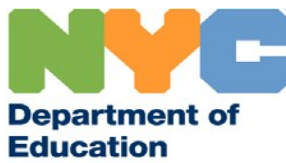

## **Excel Report – Preparing for Filter**

#### Details 2 Tab Has 2 Merged Rows at the top

• In order to be able to Filter this report, you must delete Rows 1 & 2

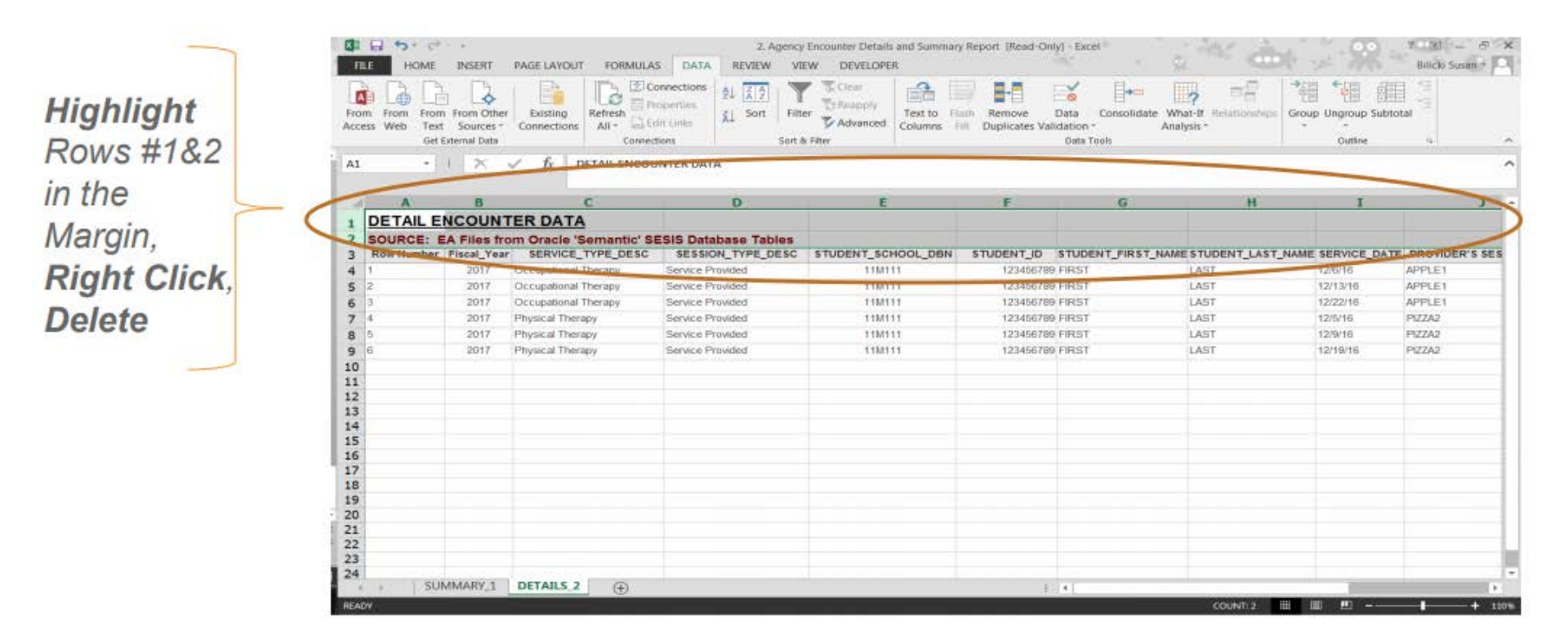

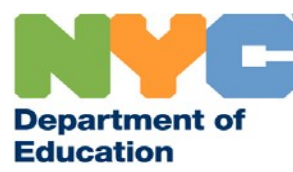

## **Excel Report – Preparing for Filter**

With the first 2 rows gone,

Click on any heading then

Click on Filter to add filters to all columns

Click the to the right of the heading filter

| FIL<br>FIL<br>Fron<br>Acces | E HOME | INSERT  | PAGE LAYOUT FORMU<br>Existing<br>Connections<br>Refresh<br>All ~ Com | 2. Agenc<br>ILAS DATA REVIEW V<br>Connections<br>Properties<br>6. Edit Links<br>nections | y Encounter Details and Summar<br>IEV DEVELOPER<br>Clear<br>Reapply<br>Advanced<br>Svriiter | y Report [Read-On] | y] - Excel<br>Data Consolidate Wh<br>dation - Anal<br>Data Tools | at-If Relationships Grysis * | Coutline | ? n - P<br>Bilicki Susan * |
|-----------------------------|--------|---------|----------------------------------------------------------------------|------------------------------------------------------------------------------------------|---------------------------------------------------------------------------------------------|--------------------|------------------------------------------------------------------|------------------------------|----------|----------------------------|
| D1                          | A      | B       | fx SESSION_TY                                                        | PE_DESC                                                                                  |                                                                                             | F                  | G                                                                |                              | I        |                            |
| 1                           |        | 2017    | SERVICE_ITFE_DES                                                     | Service Provided                                                                         |                                                                                             | 123456789          | FIRST                                                            | LAST                         | 12/6/16  | APPLE1                     |
| 2 3                         | 2      | 2017    | Sort 7 to A                                                          | Service Provided                                                                         | 11M111                                                                                      | 123456789          | FIRST                                                            | LAST                         | 12/13/16 | APPLE1                     |
| 4                           | 3      | 2017    | Sort hu Calor                                                        | Service Provided                                                                         | 11M111                                                                                      | 123456789          | FIRST                                                            | LAST                         | 12/22/16 | APPLE1                     |
| 5                           | 4      | 2017    | Claw Sher Dom "CEDUICE TYPE DESC"                                    | Service Provided                                                                         | 11M111                                                                                      | 123456789          | FIRST                                                            | LAST                         | 12/5/16  | PIZZA2                     |
| 6                           | 5      | 2017    | Silter bu Color                                                      | Service Provided                                                                         | 11M111                                                                                      | 123456789          | FIRST                                                            | LAST                         | 12/9/16  | PIZZA2                     |
| 7                           | 6      | 2017    | Text Filters                                                         | Service Provided                                                                         | 11M111                                                                                      | 123456789          | FIRST                                                            | LAST                         | 12/19/16 | PIZZA2                     |
| 8                           |        |         | South                                                                | 0                                                                                        |                                                                                             |                    |                                                                  |                              |          |                            |
| 9                           |        |         | Search and and and and and and and and and and                       | ×                                                                                        |                                                                                             |                    |                                                                  |                              |          |                            |
| 10                          |        |         | Cocupational Therapy                                                 |                                                                                          |                                                                                             |                    |                                                                  |                              |          |                            |
| 11                          |        |         | - Physical Therapy                                                   |                                                                                          |                                                                                             |                    |                                                                  |                              |          |                            |
| 12                          |        |         |                                                                      |                                                                                          |                                                                                             |                    |                                                                  |                              |          |                            |
| 13                          |        |         |                                                                      |                                                                                          |                                                                                             |                    |                                                                  |                              |          |                            |
| 14                          |        |         |                                                                      |                                                                                          |                                                                                             |                    |                                                                  |                              |          |                            |
| 16                          |        |         |                                                                      |                                                                                          |                                                                                             |                    |                                                                  |                              |          |                            |
| 17                          |        |         | OK Cancel                                                            |                                                                                          |                                                                                             |                    |                                                                  |                              |          |                            |
| 18                          |        |         |                                                                      |                                                                                          |                                                                                             |                    |                                                                  |                              |          |                            |
| 19                          |        |         |                                                                      |                                                                                          |                                                                                             |                    |                                                                  |                              |          |                            |
| 20                          |        |         |                                                                      |                                                                                          |                                                                                             |                    |                                                                  |                              |          |                            |
| 21                          |        |         |                                                                      |                                                                                          |                                                                                             |                    |                                                                  |                              |          |                            |
| 22                          |        |         |                                                                      |                                                                                          |                                                                                             |                    |                                                                  |                              |          |                            |
| 23                          |        |         |                                                                      |                                                                                          |                                                                                             |                    |                                                                  |                              |          |                            |
| 24                          |        |         |                                                                      |                                                                                          |                                                                                             |                    |                                                                  |                              |          |                            |
|                             | SUI    | MMARY 1 | DETAILS 2                                                            |                                                                                          |                                                                                             | ;                  | 4                                                                |                              |          |                            |

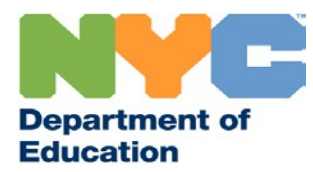

# Thank You This concludes our presentation